### Hướng dẫn sử dụng máy ảo VMWare (Phục vụ cho thực hành Lab - Mạng máy tính)

## Link download:

- Phần mềm <u>VMWare Workstation 17</u>,
- ISO file <u>Windows Server 2016</u>.
- Link download các máy ảo: link

*VMWare Workstation* là phần mềm dùng tạo các **máy tính ảo** có kết nối mạng giữa các máy ảo và máy thực hoặc giữa các máy ảo với nhau.

# **4** GIỚI THIỆU HỆ THỐNG MẠNG ẢO (VIRTUAL NETWORK) CỦA VMWARE

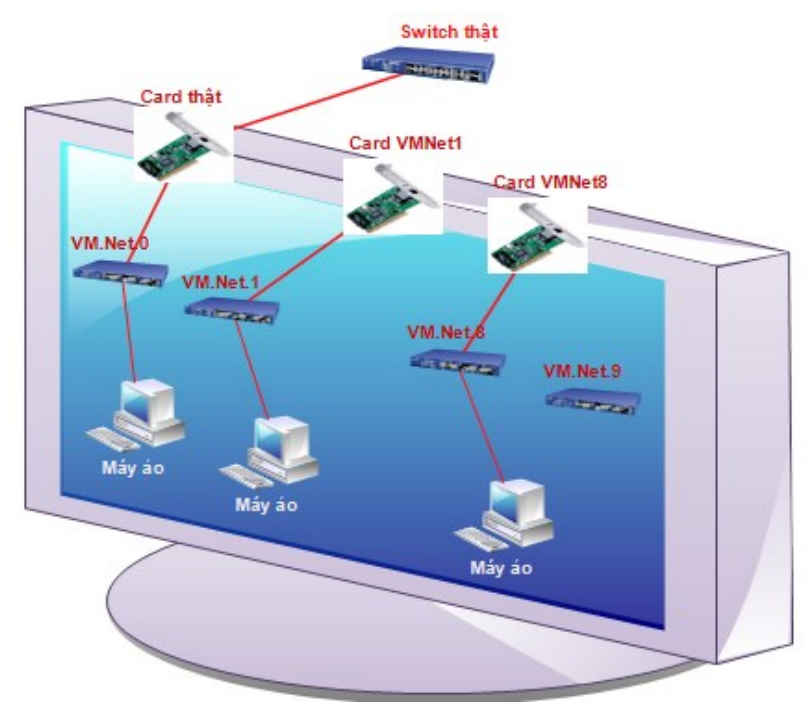

- VMWare cung cấp 20 switch ảo (từ VMNet0 VMNet19).
- Các switch ảo dùng kết nối mạng các máy (ảo hoặc thực) với nhau.
- Mỗi *Switch* ảo là độc lập, không có liên kết giữa các *switch* ảo với nhau.
- Switch ảo VMNet0 (Bridge): switch ảo này được kết nối trực tiếp với card mạng thực để giao tiếp với Switch thực. Card mạng máy ảo nếu được nối với Switch VMNet0 thì xem như đã kết nối với switch thực.
- Switch ảo VMNet1 (Host-only): máy thực có một card mạng ảo (tên VMNet1) đã được nối dây với switch này. Host-only là từ dùng ám chỉ những Switch ảo có nối dây với card mạng ảo trên máy thực.
- Switch ảo VMNet8 (NAT): với những người dùng không am hiểu về mạng, chỉ cần cho máy ảo kết nối với switch VMNet8 là máy ảo sẽ kết nối được internet (dĩ nhiên máy thực phải có kết nối internet).

# **↓** HƯỚNG DẪN MỘT SỐ THAO TÁC TRÊN VMWARE

Khởi động máy thực  $\rightarrow$  chạy chương trình **VMWare** 

- 1. Mở máy ảo có sẵn:
  - Trong chương trình VMWare → chọn tab "Home" → nút "Open a Virtual Machine" → duyệt đến "thư mục chứa máy ảo" (ví dụ "D:\VM XP") → chọn tập tin \*.vmx của máy ảo đó.

## 2. Thêm / bớt thiết bị cho máy ảo:

Khi máy ảo tắt (*Power off*): click vào "*Edit virtual machine settings*" (hoặc: nhấp phải trên tab "*tên máy ảo*" → menu *Settings*)

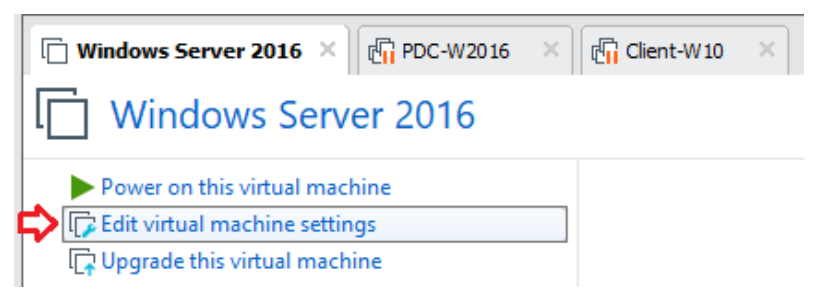

- Cửa sổ "Virtual machine settings"
  - Thêm thiết bị: Dùng nút "*Add*" → chọn thiết bị muốn thêm.
  - o Bổ bớt thiết bị: Chọn thiết bị → nút "*Remove*"

## 3. Lắp đĩa (ISO file) vào ổ DVD của máy ảo:

- Khi máy ảo tắt (*Power off*): click vào "*CD/DVD*" (trong danh mục *Devices* của máy ảo)

| <ul> <li>Devices</li> </ul> |                   |
|-----------------------------|-------------------|
| 📖 Memory                    | 2 GB              |
| Processors                  | 1                 |
| Hard Disk (SCSI)            | 60 GB             |
| CD/DVD (SATA)               | Using file D:\ISO |
| Pretwork Adapter            | NAT               |
| 🐨 USB Controller            | Present           |

- Khi máy ảo đang chạy (*Power on*): click vào icon "*DVD*" (góc dưới phải) → *Settings*.

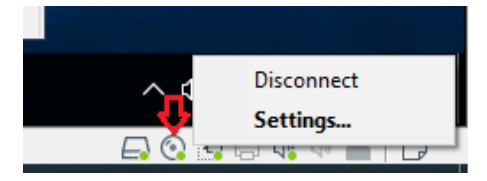

Trong "CD/DVD settings" → chọn "Use ISO image file" → "Browse" đến nơi chứa ISO.

### 4. Take snapshot cho máy ảo gốc:

Snapshot: "chụp ảnh" lưu lại trạng thái hiện tại của máy ảo để dùng cho việc khôi phục lại trạng thái hiện tại của máy ảo trong tương lai.

- Khởi động máy ảo vừa mở, chờ cho đến khi máy ảo khời động hoàn tất →
- Shutdown máy ảo.
- Nhấp phải trên tab "tên máy ảo" → menu Snapshot → Take snapshot. Đặt tên cho Snapshot

| Close Tab                       |               |                             |
|---------------------------------|---------------|-----------------------------|
| Power                           | •             |                             |
| Removable Devices<br>Pause      | •             |                             |
| Send Ctrl+Alt+Del<br>Grab Input |               |                             |
| Snapshot                        | •             | Take Snapshot               |
| Capture Screen                  |               | Revert to Snapshot: Win goc |
| Capture Movie                   |               | Snapshot Manager            |
| Managa                          | _ <b>.</b>  - | · -                         |

- 5. Nhân bản (clone) máy ảo gốc ra các máy sử dụng cho bài Lab:
  - Clone: "nhân bản" máy ảo hiện có ra một máy ảo mới. Máy ảo mới sẽ có cấu hình phần cứng cũng như phần mềm hoàn toàn giống máy ảo gốc.
  - Nhấp phải trên tab "*tên máy ảo*" → menu Manage → Clone.
  - Chọn *Clone source* kiểu "*An existing Snapshot*" → chọn bản *snapshot* muốn nhân bản.

| Clone Virtual Machine Wizard                                                                                                    | $\times$ |
|----------------------------------------------------------------------------------------------------|----------|
| Clone Source<br>Which state do you want to create a clone from?                                                                      |          |
| Clone from<br>The current state in the virtual machine<br>Creating a linked clone from the current state will create a new snapshot. |          |
| An existing snapshot (powered off only):     Win goc                                                                                 |          |

- Chọn kiểu *clone* là "*Create a linked clone*" (tạo bản sao dạng Link – sử dụng toàn bộ dữ liệu hiện tại từ máy gốc, dữ liệu phát sinh sẽ lưu trên máy mới *clone*)

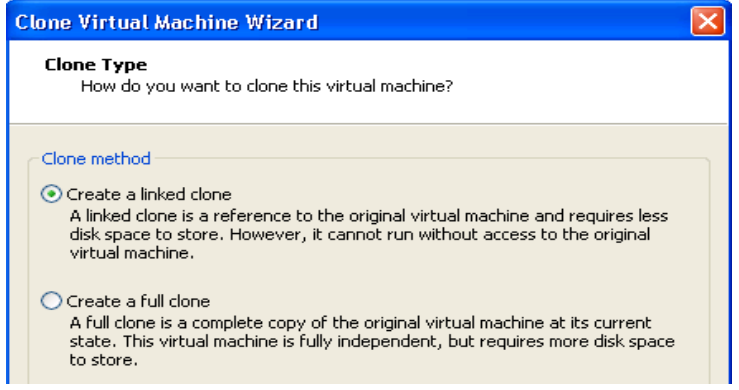

- Đặt tên cho máy ảo mới và hoàn tất.
- 6. Điều chinh giao tiếp mạng của máy ảo theo mô hình bài Lab:
  - Nhấp phải trên máy ảo → menu *Settings*
  - Chọn mục Network Adapter (card mạng) → chỉnh kết nối card mạng vào Switch ảo tương ứng (từ VMNet0 đến VMNet19)
  - Dùng nút "*Add*" để thêm card mạng (hoặc thiết bị khác) cho máy ảo

|                                                                                                    |                                                                    | Device chabur                                                                                                    |
|----------------------------------------------------------------------------------------------------|--------------------------------------------------------------------|----------------------------------------------------------------------------------------------------|
| Device<br>Memory<br>Processors<br>Hard Disk (SCSI)<br>CD/DVD (IDE)<br>Network Adapter<br>Network Adapt<br>USB Controller | Summary 128 MB 1 16 GB Auto detect Bridged Custom (VMnet1) Present | Connected     Connect at power on     Bridged: Connected directly to the physical network     Replicate physical network connection state     NAT: Used to share the host's IP address     Host-only: A private network shared with the host     Custom: Specific virtual network     Whnet0 (Auto-bridging)     Wheet0 (Auto-bridging)     Wheet1 (Host-only)     Wheet2     Whnet3     Whnet4     Whnet5     Whnet4     Whnet5     Whnet7 |
|                                                                                                    | Add Remove                                                         | VMnet9                                                                                                    |

4 Ví dụ: Dựng mô hình mạng dưới đây:

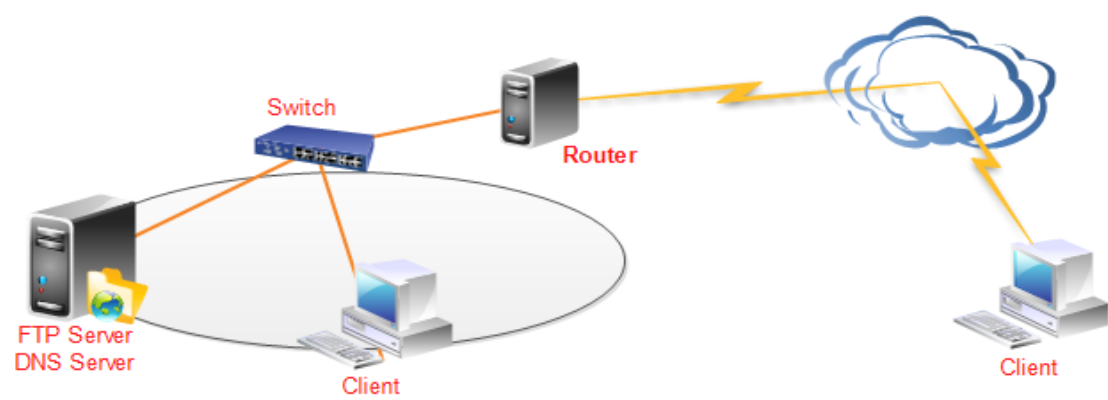

#### <u>Thực hiện:</u>

- Clone máy ảo *Windows Server* gốc thành 2 máy: *Router* và *Server*.
- Clone máy ảo *Windows 7* gốc thành 2 máy: *Client trong* và *Client ngoài*.
- Điều chỉnh *Network Adapter* cho máy *Router*:
  - Một Network Adapter giao tiếp Bridge
  - Một Network Adapter giao tiếp VMNet1
- Điều chỉnh *Network Adapter* cho máy *Server*:
  - Một Network Adapter giao tiếp VMNet1
- Điều chỉnh *Network Adapter* cho máy *Client trong*:
  - Một Network Adapter giao tiếp VMNet1
- Điều chỉnh *Network Adapter* cho máy *Client ngoài*:
  - Một Network Adapter giao tiếp Bridge

# 🖊 SỬ DỤNG HIỆU QUẢ MÁY ẢO TRÊN VMWARE

- Nguyên tắc thực hiện và lợi điểm:

| Nguyên tắc thực hiện                                                                                                    | Lợi điểm                                                                                                 |
|----------------------------------------------------------------------------------------------------|----------------------------------------------------------------------------------------------------|
| Tạo, cài đặt và cấu hình các máy ảo gốc<br>( <i>original</i> ) với các <i>snapshot</i> tương ứng với<br>các trạng thái cần dùng. | Từ 1 máy gốc, nhân bản ( <i>clone</i> ) thành nhiều<br>máy với các trạng thái <i>snapshot</i> khác nhau. |
| Khi thực hành / thí nghiệm chỉ sử dụng<br>máy ảo nhân bản ( <i>clone</i> ) từ máy ảo gốc.                                        | Không làm hư tổn máy ảo gốc.<br>Xóa (hủy bỏ) các máy ảo không còn dùng mà<br>không làm mất máy ảo gốc.   |
| Nhân bản máy ảo bằng phương thức<br>" <i>Create a linked clone</i> ".                                                            | Tiết kiệm nhiều không gian lưu trữ trên đĩa<br>Cải thiện hiệu suất khi chạy nhiều máy ảo<br>đồng thời.   |

- Minh họa thực hiện:
  - 1. Cài đặt chuẩn cho một máy ảo gốc (ví dụ máy ảo "*Windows 7*").
    - Shutdown máy gốc.
    - Thực hiện tạo *Snapshot* và đặt tên (Ví dụ: "*Fresh install*")
  - 2. Khi cần một máy chạy Windows 7:
    - O Tạo máy cần dùng bằng cách nhân bản (*Clone*) từ máy ảo gốc (thao tác: nhấp phải trên máy gốc → chọn "*Manage* → *Clone*…")
    - o Chọn bản snapshot muốn clone là "Fresh install",
    - Chọn kiểu nhân bản là "Create a Link clone"
    - Đặt tên cho máy ảo mới.

# **4** CHUẨN BỊ MÁY ẢO GỐC TRƯỚC KHI THỰC HIỆN CÁC BÀI LABS.

#### Chuẩn bị VMware:

- 1. Cài đặt VMWare Workstation 14 (trở lên) vào máy tính.
- 2. Điều chỉnh thư mục mặc định chứa các máy ảo:
  - ✓ Chạy *VMWare*, vào menu "*Edit* → *Preferences*"
  - ✓ Chỉnh đường dẫn thư mục mặc định chứa các máy ảo sẽ tạo trong tương lai.

| Preferences                                                                      |                                                                                                    | Х |
|----------------------------------------------------------------------------------|----------------------------------------------------------------------------------------------------|---|
| Workspace Input Hot Keys Isplay Uisplay Unity Updates Feedback Shared VMs Memory | Default location for virtual machines         E: WayAo-VMWare         Browse         Virtual machines         Remember opened tabs between sessions         Keep VMs running after Workstation closes         Enable all shared folders by default         Show Aero Peek thumbnails for open tabs |   |

## Chuẩn bị máy ảo "gốc" giả lập Router:

- Máy ảo gốc này (<u>link download</u>) là 1 thiết bị *giả lập Router*, hoạt động tương tự như các thiết bị Router do ISP cung cấp cho cá nhân hay doanh nghiệp thuê bao.
- 1. *Download* và giải nén vào thư mục chứa máy ảo.
- 2. Dùng VMware Workstation để <u>mở (open) máy ảo</u> này (**DD-WRT Router**)
- Máy giả lập Router này đã có các bản *Snapshot* sau:
  - ✓ WAN and 1 LAN: gồm 1 cổng WAN (nối VMnet8) và 1 LAN (nối VMnet1).
  - ✓ WAN and 2 LAN: gồm 1 cổng WAN (nối VMnet8) và 2 LAN (nối VMnet1 và VMnet2).
  - ✓ WAN and 3 LAN: gồm 1 cổng WAN và 3 LAN (nối VMnet1. VMnet2 và VMnet3).

## Chuẩn bị máy ảo "gốc" chạy Windows 7 / 10 (tùy ý):

- **1.** Tạo máy ảo *VMWare* mới chạy *Windows 7 / 10. Hardware* cơ bản cho máy ảo:
  - ✓ 1 x CPU (2 core), RAM 1024MB (hoặc cao hơn nếu máy thật có 8GB RAM)
  - ✓ 1 x Hard Disk, 1 x Network adapter (kết nối vào *VMNet1 switch*)
- **2.** <u>Cho đĩa DVD ảo</u> (*ISO file*) "*Windows-Server-DVD-en.ISO*" vào ổ DVD của máy ảo.
- **3.** Khởi động (*Power On*) và tiến hành cài đặt *Windows 7 / 10* cho máy ảo này.
- **4.** Sau khi cài xong, tiến hành cài đặt bộ "*VMware Tools*" cho *Windows 7 / 10*:
  - ☞ Trên VMWare, nhấp phải trên tab máy "Windows" → "Install VMware Tools"
  - ☞ Logon vào Windows → mở DVD ảo và chạy "Setup64.exe" để cài đặt.
- 5. Snapshot "Fresh Install"
  - The sau khi cài đặt "VMware Tools" cho máy ảo, Shutdown máy ảo này.
  - Tạo bản Snapshot và đặt tên "Fresh Install" để giữ lại trạng thái Windows mới cài đặt hoàn chỉnh.

## **4** TRIỂN KHAI MÔ HÌNH CÁC BÀI LABS TRÊN VMWARE WORKSTATION.

## Mô hình lab "Mạng Workgroup":

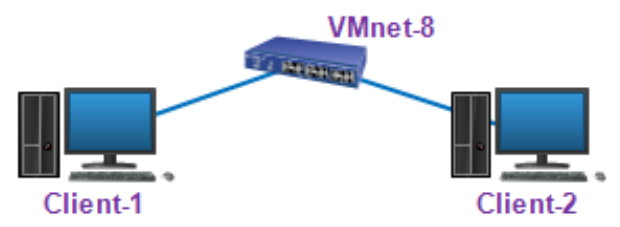

- 1. Chuẩn bị các máy ảo:
  - Mhân bản (Clone) máy mới từ máy ảo gốc "Windows 7/8/10" với snapshot "Fresh install" và kiểu nhân bản "Create a Linked clone". đặt tên máy ảo "Client-1".
  - Mhân bản (Clone) máy mới từ máy ảo gốc "Windows 7/8/10" với snapshot "Fresh install" và kiểu nhân bản "Create a Linked clone". đặt tên máy ảo "Client-2".
- 2. Đấu nối mạng cho các máy ảo:
  - Diều <u>chỉnh giao tiếp mạng</u> cho cả 02 máy "*Client-1*" và "*Client-2*" giao tiếp cùng *Switch* ảo *VMnet-8*.

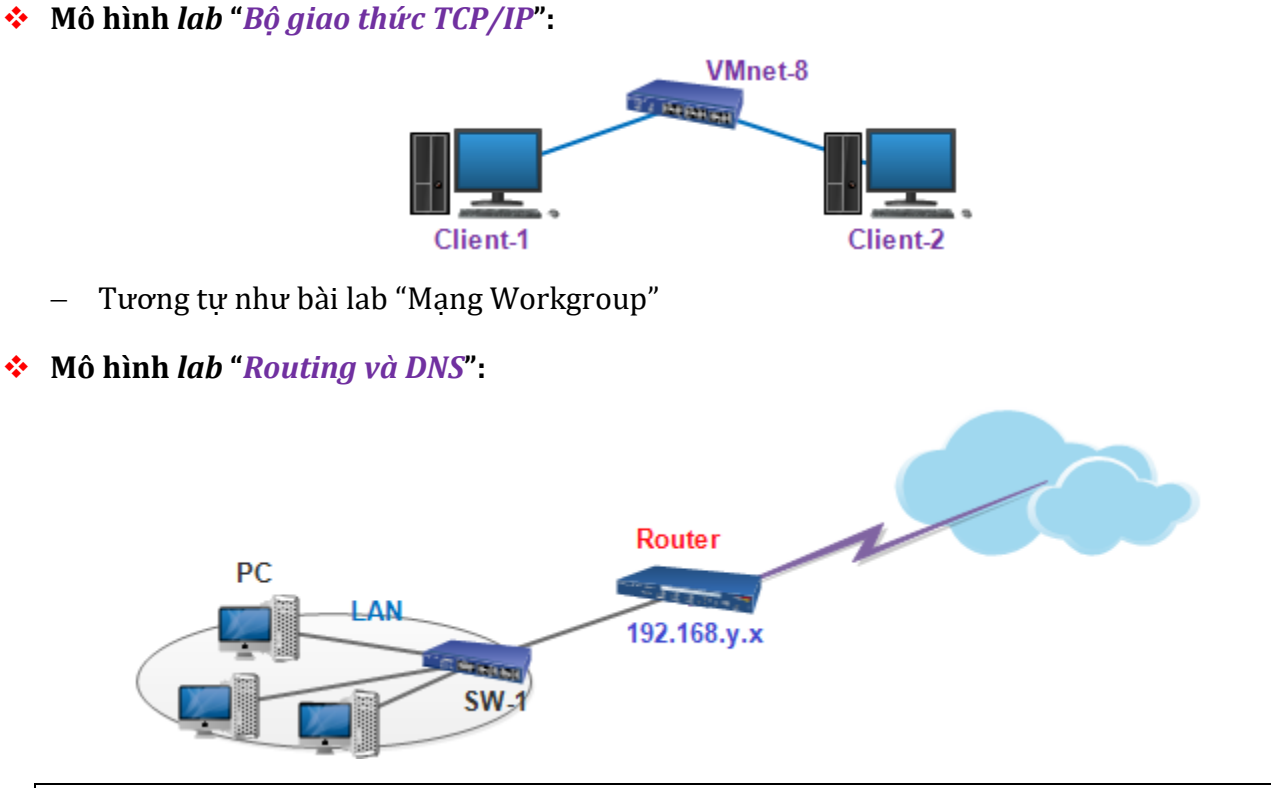

"DD-WRT Router" là một máy ảo VMware giả lập thiết bị Router gia dụng (link down)

- 1. Chuẩn bị các máy ảo:
  - Mhân bản (Clone) từ máy ảo gốc "DD-WRT Router" với snapshot "WAN and 1 LAN" và kiểu nhân bản "Create a Linked clone". đặt tên máy ảo mới "Router".

- Mhân bản (Clone) máy mới từ máy ảo gốc "Windows 7/8/10" với snapshot "Fresh install" và kiểu nhân bản "Create a Linked clone". đặt tên máy ảo "Client-1".
- Mhân bản (Clone) máy mới từ máy ảo gốc "Windows 7/8/10" với snapshot "Fresh install" và kiểu nhân bản "Create a Linked clone". đặt tên máy ảo "Client-2".
- 2. Đấu nối mạng cho các máy ảo:
  - O2 máy ảo "*Client-1*" và "*Client-2*": điều <u>chỉnh giao tiếp mạng</u> cho giao tiếp cùng Switch ảo *VMnet-1*.
  - Máy ảo "DD-WRT Router": điều chỉnh giao tiếp mạng như sau:
    - ✓ *Network adapter* phía trên: giao tiếp Switch *VMnet-8*.
    - ✓ Network adapter phía trên: giao tiếp Switch VMnet-1